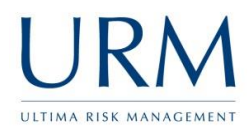

Abriska is access online via <u>https://www.abriska.com</u>, your username is your email address and your password will have been sent via email.

|                                                                                                    | Getting the balance right                                                                                                    |
|----------------------------------------------------------------------------------------------------|----------------------------------------------------------------------------------------------------|
| Home Products URM                                                                                                    |                                                                                                    |
| Abriska - URM's Risk Management Tool<br>Through URM's information security and business continuity engagements, URI<br>associated with complying or certifying to ISO 27001 or ISO 22301. Abriska focu<br>assessment and business impact analysis. | M has developed Abriska, a modular web based product to assist with the activities<br>ises on the 'Plan' phase of the PDCA cycle for both Standards, this covers the risk                                                                                                    |
|                                                                                                    |                                                                                                    |
| Login Credentials Usemame * Password * Submit                                                                                                    | Abriska Cookie Use<br>Cookies are small text files which don't contain any sensitive data,<br>but are used within Abriska to store a unique reference which<br>allows a session to be maintained until the user logs out. If these<br>were to be disabled, it would prevent a user from logging in. |

| Organisation                        | Logo                               |
|-------------------------------------|------------------------------------|
| Forum                               |                                    |
| Home                                |                                    |
| Logout<br>Profile                   | Example Support Organisation (IS)  |
| Notifications<br>View Entities      | Select an option from the sidebar. |
| View Owned Controls                 |                                    |
| View Resources<br>View Risk Actions |                                    |

Click on View Resources, highlighted orange above. This will display all of the resources that are owned by this user:

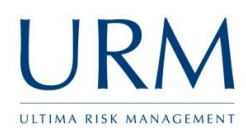

## **Resources owned by Basic User**

Collapse All | Expand All 🚊 Information - Data ⊡<sup>.</sup>Client Records <sup>L...</sup><u>Customer Information</u> (Owner) 🖻 Information - Paper <sup>L.</sup><u>Public Document</u> (Owner)

Click on each resource, and check that the details are correct. If any changes are made to the page, the orange submit button on the sidebar which need to be pressed. If all of the information is correct, Click on "modify resource attributes", highlighted orange below.

| Organisation L                                        | go                                                      |
|-------------------------------------------------------|---------------------------------------------------------|
| Forum                                                 |                                                         |
| Resource                                              |                                                         |
| Return to Resource List<br>Modify Resource Attributes | Customer Information                                    |
| View Resource Risks                                   | Resource Details Resource Dependencies Chart            |
| Submit                                                | Resource                                                |
|                                                       | Resource Name*  bustomer Information                    |
|                                                       | Unique Short Name* ? Customer Information               |
|                                                       | Resource Description Include sensitive customer details |
|                                                       | 966                                                     |
|                                                       | Location Systems                                        |
|                                                       | Owner Basic User                                        |
|                                                       | Resource Division* Example Support Organisation (IS) ▼  |
|                                                       | Resource Type Client Records 🔻                          |

This will display the following page:

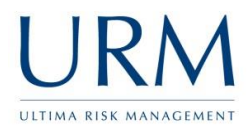

| Confidentiality  |                                                                                                    |
|------------------|----------------------------------------------------------------------------------------------------|
| Description: The | property that information is not made available or disclosed to unauthorized individuals, entities, or processes.               |
| Name             | Description                                                                                                    |
| O Insignificant  | Insignificant                                                                                                    |
| O Minor          | Minor impact which can be effectively managed                                                                                   |
| Moderate         | Moderate impact which requires active involvement of senior staff to contain                                                    |
| ⊖ Significant    | Significant impact, immediate action required to prevent affecting long term prospects for company                              |
| Major            | Potentially catastrophic impact upon long term business due to non-renewal of contracts and reputational damage within industry |
| Demo Admin @ 27  | Feb 2014 15:47:54:420                                                                                                    |
| - Attribute      | Justification                                                                                                    |
|                  |                                                                                                    |
| luct             | fication                                                                                                    |

For each resource the value of each attribute: confidentiality, integrity and available needs to be assessed against the organisation defined impact scale. Change the value by select the radio button next to the impact name that is most appropriate for this resource. A justification can be entered into the input box at the bottom of the screen (this is initially "hidden" within an expandable grey box). If the value is changed, or if the existing value is still appropriate for each attribute, the page must be submitted. Once submitted, the audit trail within Abriska will update to reflect this change/review.

This review should be completed for each resource.

Additional details about other functionality is available within the online user guide within the top right of Abriska (highlight orange below).

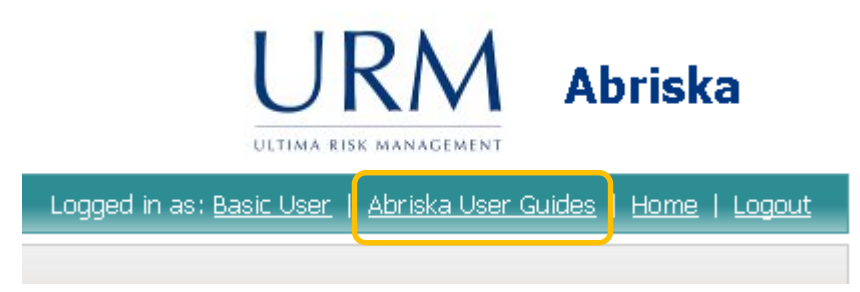